## ASI BIM Assist Installation Guide

- 1. Download the BIM Assist zip package from the link that was provided to you.
- 2. Extract the Zip file and run setup.exe.
- 3. If Microsoft .net 3.0 does not exist on your machine, you will be prompted to download and install it. Once the installation is complete, you can continue with the BIM Assist installation.
- 4. Press the next button to continue the installation.

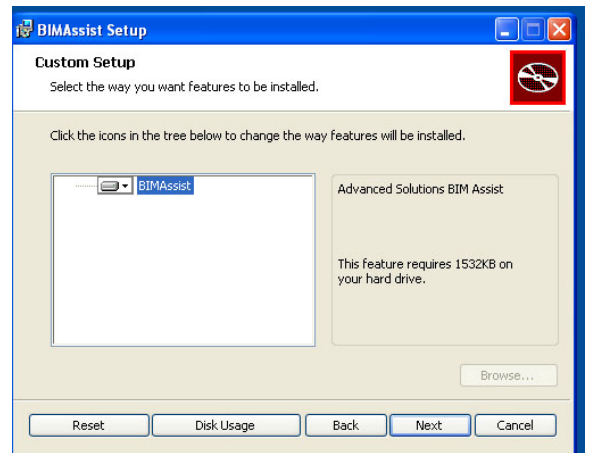

- 5. You will now see a screen that says "Ready to install BIMAssist". Press the install button.
- 6. If multiple version of Revit are installed on your machine, you will be prompted to select the versions of Revit you want the application to run in. You may also manually select a Revit.ini file using the "Manually Select Revit.ini File" button. Once you have finished, press Accept.

| Select Revit installati | Bouit Path                                              |  |
|-------------------------|---------------------------------------------------------|--|
|                         | C:\Program Files\Revit Architecture 2009\Program\Revi.  |  |
| <b>v</b>                | C:\Program Files\Revit MEP 2009\Program\Revit.ini       |  |
| ~                       | C:\Program Files\Revit Structure 2009\Program\Revit.ini |  |
|                         |                                                         |  |

7. The installation is now complete. Press finish and load Revit.

## **Getting Started**

1. When you load Revit for the first time, you will be prompted to license BIM Assist. Enter your license code and hit the checkout button. If there is a problem with licensing you may see a dialog with information on how to manually license BIM Assist.

| 🔝 BIMAssist Licensing        |                     | )                       |
|------------------------------|---------------------|-------------------------|
| License Acquisition          | License Information |                         |
| Product Key                  | Status              |                         |
| BIMASSIST_LIC                | Unlicensed          | 1                       |
| License Source               | Expiration          |                         |
| <ul> <li>Internet</li> </ul> | N/A                 |                         |
| Use Proxy Service            | Marking Devilier    | 1                       |
| Configure Proxy Service      | 2474242-90-6        |                         |
| O Email                      | 2414242.00,0,-,,013 |                         |
| Process Checkout             | Modules             |                         |
|                              |                     |                         |
|                              |                     |                         |
|                              |                     |                         |
|                              |                     |                         |
|                              |                     |                         |
|                              |                     |                         |
|                              |                     |                         |
|                              |                     | No. of Concession, Name |
| 2009                         |                     | Hall                    |
| Copyrig                      | Close               | ock                     |
|                              |                     | esk                     |

- 2. Once the product is licensed, the status message will change to "Licensed" and the background color will change from red to green. Press the Close button to continue to the license agreement.
- 3. Once you have accepted the license agreement, you are now ready to load a project file and use BIM Assist for the first time.
- 4. The BIM Assist menu will now be added to your menu bar.

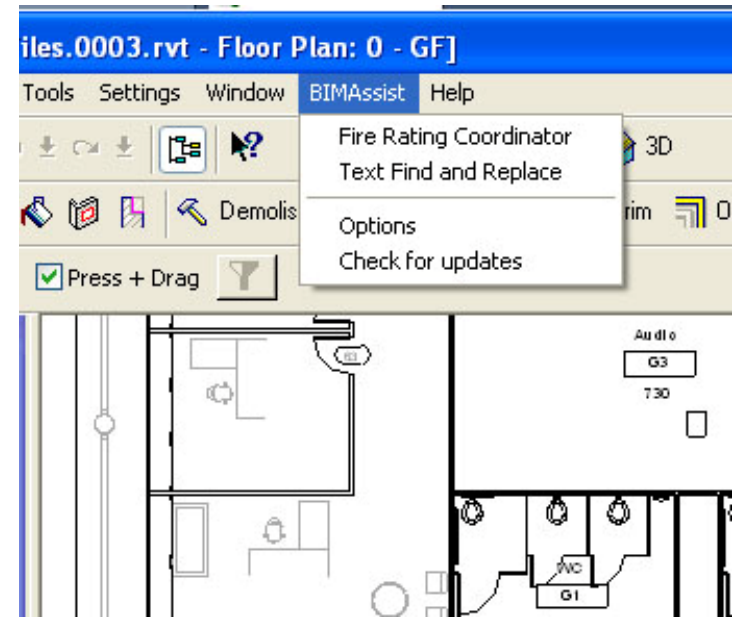